# Dokumentation KWL-KNX Interface / ab KWL Firmware-Version V1.2.0

(Dokument Version V1.6 -27.02.2020)

#### **Hinweis:**

Die Verwendung der KNX-Applikationsdatei Maico\_SIM\_KWL.knxprod in Verbindung mit dem KNX-Modul K-SM (0092.0557) ist ausschließlich ab KWL-Firmware-Version V1.2.0 möglich.

Download der KNX-Applikationsdatei unter <u>https://www.maico-ventilatoren.com/service/downloads.</u> Die bisher unter zum Download bereit gestellte KNX-Projektdatei wird von Seiten der KWL-Steuerung nur bis zur KWL-Firmware V1.1.1 unterstützt.

Bei Neuinstallationen / Inbetriebnahmen von KNX-Systemen wird ausschließlich die Verwendung der KNX-Applikationsdatei Maico\_SIM\_KWL.knxprod ab KWL-Firmware-Version

V1.2.3 empfohlen. Die Durchführung des Firmware-Updates der KWL Steuerung ist unter Schritt 2 in diesem Dokument beschrieben.

#### Achtung:

Das Durchführen des Steuerungs-Updates auf Firmware V1.2.0 (oder neuer) zieht bei bereits in KNX-System integrierten KWL-Geräte mit FW-Versionsstand V1.1.1 (oder älter) Nacharbeiten an der KNX-Programmierung (ETS) nach sich.

**Fall:** Update der Gerätesteuerung auf V1.2.0. (oder neuer) . Problem: Das KWL-Gerät ist innerhalb des KNX-Systems über den Bus nicht mehr erreichbar.

**Lösung 1**: Das KWL-Gerät wird mittels neuer KNX-Applikationsdatei neu ins KNX System integriert. -> Programmierung des KWL-Gerätes innerhalb des KNX-Systems muss neu erstellt werden.

**Lösung 2**: Aufspielen der Firmware V1.1.2 (Firmware KNX Backup) mittels Update Tool der KWL Inbetriebnahme-Software (siehe Schritt 2 in diesem Dokument). -> Das erneute Programmieren des bestehenden Applikationsprogramms auf das K-SM reicht aus, um das KWL-Gerät wieder in das KNX-System zu integrieren.

#### Allgemein:

Das optionale Modul K-SM funktioniert nach der Einbindung ins das KNX-Bussystem wie ein beliebiges Bedienelement am KWL-Gerät. Unabhängig davon, ob das Einwirken auf das KWL-Gerät von der Bedienstelle bzw. über das KNX-Modul erfolgt, bleibt der zuletzt empfangene Befehl gültig.

#### Integration Maico K-SM in das KNX-Bussystem

Der Aufbau eins KNX-Netzwerks bzw. die Einbindung von KNX-fähigen Geräten in ein KNX-Bussystem erfolgt in der Regel von einem Systemintegrator. Die Programmierung eines solchen Systems (KNX) ist nur durch Verwendung einer ETS-Software möglich.

Als Basis zur Einbindung des KNX-Moduls in die ETS Software steht die Applikationsdatei Maico\_SIM\_KLW.knxprod zur Verfügung. Diese Datei kann über die Import Funktion der ETS Software importiert werden. Nach Abschluss des Vorgangs kann die importierte Applikationsdatei (Gerätedatei) als Basis für die weitere Integration in das KNX System verwendet werden.

#### Wichtiger Hinweis:

Der Ausfall der KNX-Busspannung hat keine Auswirkungen auf das KWL-Gerät. Die Funktionen des Gerätes sind weiterhin uneingeschränkt möglich.

Nach dem Wiederherstellen der KNX-Busspannung muss das KWL-Gerät zum Start der K\_SM Initialisierung mittels Geräteschalter Aus- und Eingeschaltet werden. Nach dem Neustart des KWL-Gerätes ist dieses wieder ohne

Einschränkungen im KNX-Bus verfügbar. Ab KWL- Firmware-Version V1.2.3 erfolgt die Initialisierung des

K\_SM nach Busspannungsausfall bzw. Bus-Reset automatisch.

#### **KNX-Modul** installieren

Die Installation des KNX-Moduls darf nur im spannungsfreien Zustand des Geräts erfolgen. Dazu muss das Gerät vor der Installation vom Netz getrennt werden. Die Installation und Aktivierung des KNX-Moduls K-SM ist gemäß der Installationsanleitung "KNX-Modul K-SM" (Schritt 1) durchzuführen. Weitere Informationen zur Integration des KWL-Gerätes in das KNX-System sind von Schritt 2 bis Schritt 7 beschrieben.

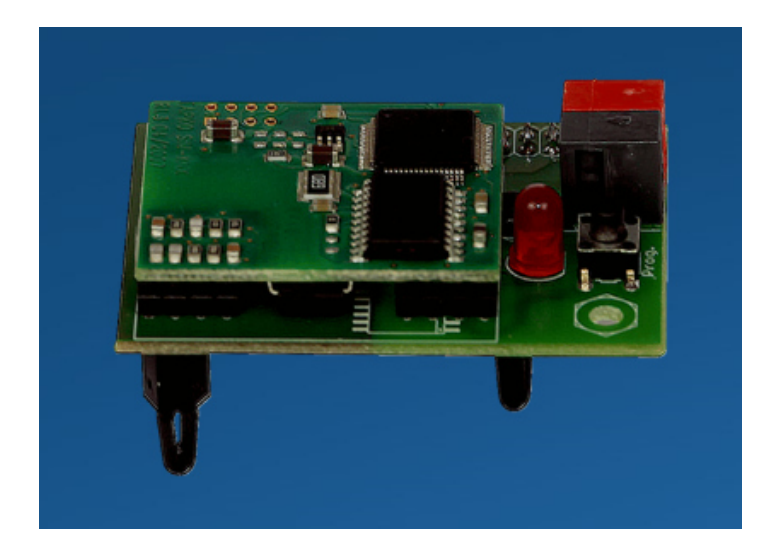

Abbildung 1: KNX-Modul K-SM (0092.0557)

#### Schritt 1

Installation und Inbetriebnahme des KNX-Modul K-SM gemäß beigelegter Installationsanleitung "KNX-Modul K-SM" durchführen.

Hinweis: KNX-Modul K-SM muss mittels KWL- Inbetriebnahme-Software, Touch-BDE oder Web-Server unter Einstellungen -> KNX aktiviert werden. (Einstellung KNX = ja).

### Schritt 2

Steuerungs-Update der Gerätesteuerung durchführen. Das Firmware-Update erfolgt mittels Update-Tool der KWL-Inbetriebnahme-Software (ab V2.4).

- a. Download der KWL-Inbetriebnahme-Software unter <u>https://www.maico-ventilatoren.com/service/downloads</u>.
- b. Installation der Software auf dem PC, Laptop.
- c. KWL-Steuerung und PC/Laptop mittels USB-Kabel verbinden.
- d. KWL-Update starten. Aktualisierung der Gerätesteuerung mit der neuesten Firmware-Version (KWL Update V1.2.0.Image oder neuer).

Achtung: siehe Seite 2!

#### Schritt 3

KNX-Bus Spannungsversorgung aktivieren. Das KNX-Modul wird nun von dem KNX-Bus mit Spannung versorgt und kann mittels der ETS Software konfiguriert und parametriert werden.

#### Schritt 4

Zur Vergabe einer physikalischen Adresse muss zunächst der Programmiermodus des Moduls aktiviert werden. Durch die Betätigung des Programmiertasters des KNX-Moduls wird der Programmiermodus aktiviert. Befindet sich das KNX-Modul im Programmiermodus leuchtet die rote LED des Moduls und eine physikalische Adresse kann mittels ETS Software vergeben werden. Nach erfolgreicher Programmierung der physikalischen Adresse erlischt die LED automatisch. Der Programmiermodus kann auch manuell durch erneutes Drücken des Tasters deaktiviert werden.

#### Schritt 7

Nach erfolgreicher Programmierung der Moduladresse kann das Gerät wieder geschlossen werden. Dazu wird die Steuerungskonsole mit der Steuerung in das Steuerungsfach eingehängt und die Geräteabdeckung geschlossen. Anschließend kann die Spannungsversorgung des WS/WR-Gerätes wieder zugeschaltet werden.

#### Applikationsprogramm und Gruppenadressen

Wurden allen benötigten Kommunikationsobjekten Gruppenadressen zugewiesen, kann mit der Programmierung des KNX-Moduls begonnen werden. Hierzu wird zunächst mittels der ETS Software das Applikationsprogramm an das KNX-Modul übertragen. Das Applikationsprogramm beinhaltet die grundlegende Funktion des KNX-Moduls. Im Anschluss erfolgt die Übertragung der Gruppenadressen und der Parameter.

| Name                      | Objek<br>t Nr. | Funktion                             | Тур                            |   | ags |   |   |   | Min | Max  | Schritt<br>weite | Einheit |
|---------------------------|----------------|--------------------------------------|--------------------------------|---|-----|---|---|---|-----|------|------------------|---------|
|                           |                |                                      |                                | Κ | L   | S | Ü | А |     |      |                  |         |
| Betriebsart               | Objekt<br>0    | Betriebsart<br>lesen                 | DPT17.001<br>(Szene)           | ~ | ~   |   | ~ | ✓ | 1   | 6    | 1                | -       |
| Betriebsart               | Objekt<br>1    | Betriebsart<br>schreiben             | DPT17.001<br>(Szene)           | ~ |     | ~ |   | ✓ | 1   | 6    | 1                | -       |
| Jahreszeit                | Objekt<br>2    | Jahreszeit lesen                     | DPT1.001<br>(Schalten)         | ~ | ~   |   | ~ | ✓ | Aus | Ein  | -                | -       |
| Jahreszeit                | Objekt<br>3    | Jahreszeit<br>schreiben              | DPT1.001<br>(Schalten)         | ~ |     | ~ |   | ~ | Aus | Ein  | -                | -       |
| Lüftungsstufe             | Objekt<br>4    | Lüftungsstufe<br>lesen               | DPT17.001<br>(Szene)           | ✓ | ~   |   | ~ | ✓ | 1   | 5    | 1                | -       |
| Lüftungsstufe             | Objekt<br>5    | Lüftungsstufe<br>schreiben           | DPT17.001<br>(Szene)           | ~ |     | ~ |   | ~ | 1   | 5    | 1                | -       |
| Stoßlüftung               | Objekt<br>6    | Stoßlüftung<br>lesen                 | DPT1.001<br>(Schalten)         | ✓ | ✓   |   | ✓ | ✓ | Aus | Ein  | -                | -       |
| Stoßlüftung               | Objekt<br>7    | Stoßlüftung<br>schreiben             | DPT1.001<br>(Schalten)         | ~ |     | ~ |   | ~ | Aus | Ein  | -                | -       |
| Stoßlüftung<br>Restzeit   | Objekt<br>8    | Stoßlüftung<br>Restlaufzeit<br>lesen | DPT7.005<br>(Zeit Sekunde)     | ~ | ~   |   | ~ | ~ | 0   | 5400 | 1                | Sek.    |
| Dauer<br>Stoßlüftung      | Objekt<br>9    | Dauer<br>Stoßlüftung<br>lesen        | DPT7.005<br>(Zeit Sekunde)     | ~ | ~   |   | ✓ | ✓ | 300 | 5400 | 1                | Sek     |
| Dauer<br>Stoßlüftung      | Objekt<br>10   | Dauer<br>Stoßlüftung<br>schreiben    | DPT7.005<br>(Zeit Sekunde)     | ~ |     | ~ |   | • | 300 | 5400 | 60               | Sek.    |
| Raumtemperat<br>ur (Ist)  | Objekt<br>11   | Raumtemperat<br>ur lesen             | DPT9.001<br>(Temperatur<br>°C) | ~ | ~   |   | ~ | ~ | -   | -    | 0,01             | °C      |
| Raumtemperat<br>ur (Soll) | Objekt<br>12   | Raumtemperat<br>ur lesen             | DPT9.001<br>(Temperatur<br>°C) | ✓ | ~   |   | ✓ | • | -   | -    | 0,01             | °C      |

### KNX Objekte –Liste / KWL-Geräte ab Firmware-Version V1.2

| Raumtemperat<br>ur (Soll)                  | Objekt<br>13 | Raumtemperat<br>ur schreiben                        | DPT9.001<br>(Temperatur<br>°C)         | ✓ |   | • |   | ✓ | 18 | 25   | 0,1  | °C    |
|--------------------------------------------|--------------|-----------------------------------------------------|----------------------------------------|---|---|---|---|---|----|------|------|-------|
| Raumtemperat<br>ur KNX                     | Objekt<br>14 | Raumtemperat<br>ur über KNX<br>schreiben            | DPT9.001<br>(Temperatur<br>°C)         | ~ |   | ~ |   | ~ | 0  | 50   | 0,1  | °C    |
| Max.<br>Raumtemperat<br>ur (Ist)           | Objekt<br>15 | Maximale<br>Raumtemperat<br>ur lesen                | DPT9.001<br>(Temperatur<br>°C)         | ~ | ~ |   | ~ | ~ | -  | -    | 0,01 | °C    |
| Max.<br>Raumtemperat<br>ur (Soll)          | Objekt<br>16 | Maximale<br>Raumtemperat<br>ur schreiben            | DPT9.001<br>(Temperatur<br>°C)         | ~ |   | ~ |   | ~ | 18 | 30   | 0,1  | °C    |
| Min.<br>Zulufttemperat<br>ur kühlen (Ist)  | Objekt<br>17 | T-Zuluft min.<br>kühlen lesen                       | DPT9.001<br>(Temperatur<br>°C)         | ✓ | ~ |   | ~ | ~ | -  | -    | 0,5  | °C    |
| Min.<br>Zulufttemperat<br>ur kühlen (Soll) | Objekt<br>18 | T-Zuluft min.<br>kühlen<br>schreiben                | DPT9.001<br>(Temperatur<br>°C)         | ~ |   | ~ |   | ~ | 8  | 29   | 0,5  | °C    |
| Volumenstrom<br>Zuluft (Ist)               | Objekt<br>19 | Aktuellen<br>Volumenstrom<br>der Zuluft lesen       | DPT9.009<br>(Luftdurchsatz<br>in m³/h) | ~ | ~ |   | ~ | ~ | -  | -    | 1    | m³/h  |
| Volumenstrom<br>Abluft (Ist)               | Objekt<br>20 | Aktuellen<br>Volumenstrom<br>der Abluft lesen       | DPT9.009<br>(Luftdurchsatz<br>m³/h)    | ~ | ~ |   | ~ | ~ | -  | -    | 1    | m³/h  |
| Drehzahl<br>Ventilator<br>Zuluft (Ist)     | Objekt<br>21 | Aktuelle<br>Drehzahl Zuluft-<br>Ventilator lesen    | DPT14.033<br>(Frequenz Hz)             | ~ | ~ |   | ~ | ~ | -  | -    | 0,01 | Hz    |
| Drehzahl<br>Ventilator<br>Abluft (Ist)     | Objekt<br>22 | Aktuelle<br>Drehzahl<br>Abluft-<br>Ventilator lesen | DPT14.033<br>(Frequenz Hz)             | ~ | ~ |   | ~ | ~ | -  | -    | 0,01 | Hz    |
| Temperatur<br>Zuluft                       | Objekt<br>23 | Messwert<br>TempZUL<br>lesen                        | DPT9.001<br>(Temperatur<br>°C)         | ✓ | ~ |   | ~ | ✓ | -  | -    | 0,01 | °C    |
| Temperatur<br>Fortluft                     | Objekt<br>24 | Messwert<br>TempFOL<br>lesen                        | DPT9.001<br>(Temperatur<br>°C)         | ~ | ~ |   | ~ | ~ |    |      | 0,01 | °C    |
| Temperatur<br>Lufteintritt<br>Gerät        | Objekt<br>25 | Messwert<br>Temp<br>Lufteintritt<br>Gerät lesen     | DPT9.001<br>(Temperatur<br>°C)         | ~ | ~ |   | ~ | ~ |    |      | 0,01 | °C    |
| Temperatur<br>Abluft                       | Objekt<br>26 | Messwert<br>TempABL<br>lesen                        | DPT9.001<br>(Temperatur<br>°C)         | ~ | ~ |   | ~ | ✓ |    |      | 0,01 | °C    |
| Relative<br>Feuchte Abluft                 | Objekt<br>27 | Feuchte-Wert<br>ABL lesen                           | DPT9.007<br>(Feuchtigkeit<br>%)        | ✓ | ~ |   | ~ | ✓ |    |      | 0,1  | %r.F. |
| Raumfühler<br>Luftqualität<br>extern 1     | Objekt<br>28 | Luftqualitätswe<br>rt über KNX<br>schreiben         | DPT9.008<br>(Teile / Million<br>ppm)   | ~ |   | ~ |   | ~ | 0  | 3000 | 1    | ppm   |

| Raumfühler<br>Luftqualität<br>extern 2        | Objekt<br>29 | Luftqualitätswe<br>rt über KNX<br>schreiben      | DPT9.008<br>(Teile / Million<br>ppm) | ✓ |   | • |   | ✓ | 0   | 3000            | 1    | ppm           |
|-----------------------------------------------|--------------|--------------------------------------------------|--------------------------------------|---|---|---|---|---|-----|-----------------|------|---------------|
| Raumfühler<br>Luftqualität<br>extern 3        | Objekt<br>30 | Luftqualitätswe<br>rt über KNX<br>schreiben      | DPT9.008<br>(Teile / Million<br>ppm) | ✓ |   | ~ |   | ✓ | 0   | 3000            | 1    | ppm           |
| Raumfühler<br>relative<br>Feuchte extern<br>1 | Objekt<br>31 | Relative<br>Feuchtewert<br>über KNX<br>schreiben | DPT9.001<br>(Feuchtigkeit<br>%)      | ~ |   | ~ |   | ~ | 0   | 100             | 0,1  | %r.F.         |
| Raumfühler<br>relative<br>Feuchte extern<br>2 | Objekt<br>32 | Relative<br>Feuchtewert<br>über KNX<br>schreiben | DPT9.007<br>(Feuchtigkeit<br>%)      | ~ |   | ~ |   | ~ | 0   | 100             | 0,1  | %r.F.         |
| Restlaufzeit<br>Gerätefilter                  | Objekt<br>33 | Restlaufzeit des<br>Gerätefilters<br>lesen       | DPT7.007<br>(Zeit h)                 | ✓ | ~ |   | ~ | ~ | -   | -               | 1    | Stunde<br>(h) |
| Restlaufzeit<br>Außenfilter                   | Objekt<br>34 | Restlaufzeit des<br>Außenfilters<br>lesen        | DPT7.007<br>(Zeit h)                 | ~ | ~ |   | ~ | ~ | -   | -               | 1    | Stunde<br>(h) |
| Restlaufzeit<br>Raumfilter                    | Objekt<br>35 | Restlaufzeit des<br>Raumfilters<br>lesen         | DPT7.007 (Zeit<br>h)                 | ✓ | ~ |   | ~ | ✓ | -   | -               | 1    | Stunde<br>(h) |
| Fehler<br>Quittieren                          | Objekt<br>37 | Fehler<br>quittieren                             | DPT1.001<br>(Schalten)               | ~ |   | ~ |   | ~ | Aus | Ein             | -    | -             |
| Status<br>Schaltkontakt                       | Objekt<br>41 | Status<br>Schaltkontakt<br>lesen                 | DPT1.001<br>(Schalten)               | ~ | ~ |   | ~ | ~ | Aus | Ein             | -    | -             |
| Status PTC<br>Heizregister                    | Objekt<br>42 | Status PTC<br>Heizregister<br>Iesen              | DPT1.001<br>(Schalten)               | ~ | ~ |   | • | • | Aus | Ein             | -    | -             |
| Status Bypass                                 | Objekt<br>43 | Status Bypass<br>lesen                           | DPT1.001<br>(Schalten)               | ~ | ~ |   | ~ | ✓ | Aus | Ein             | -    | -             |
| Status Sole-<br>EWT (ZP1)                     | Objekt<br>44 | Status Sole-<br>EWT lesen                        | DPT17.001<br>(Szene)                 | ~ | ~ |   | ~ | ✓ | 1   | 3               | 1    | -             |
| Position<br>Zonenklappe<br>(ZP1)              | Objekt<br>45 | Position<br>Zonenklappe<br>lesen                 | DPT17.001<br>(Szene)                 | ~ | ~ |   | ~ | • | 1   | 3               | 1    | -             |
| Status 3-Wege-<br>Luftklappe<br>(ZP1)         | Objekt<br>46 | Status 3-Wege-<br>Luftklappe<br>lesen            | DPT17.001<br>(Szene)                 | ~ | ~ |   | ~ | ~ | 1   | 3               | 1    | -             |
| Status<br>Nachheizung<br>(ZP1)                | Objekt<br>47 | Status<br>Nachheizung<br>Iesen                   | DPT1.001<br>(Schalten)               | ~ | ~ |   | ~ | ~ | Aus | Ein             |      | -             |
| Betriebsdauer<br>gesamt                       | Objekt<br>48 | Betriebsdauer<br>der KWL<br>auslesen (Tage)      | DPT13.100<br>(Zeitdifferenz s)       | ~ | ~ |   | ~ | ~ | 0   | 2 <sup>31</sup> | 1    | S             |
| Temperatur<br>Außenluft vor<br>EWT            | Objekt<br>50 | Temperatur<br>Außenluft vor<br>EWT lesen         | DPT9.001<br>(Temperatur /<br>°C)     | ✓ | ~ |   | ~ | ✓ | -   | -               | 0,01 | °C            |

| Fehler-Code    | Objekt<br>112 | Fehler-Code<br>lesen                 | DPT16.000<br>(Zeichen ASCII) | <b>√</b> | ✓ | ~ | ✓ | 0 | 22 | 1 | - |
|----------------|---------------|--------------------------------------|------------------------------|----------|---|---|---|---|----|---|---|
| Hinweis-Code 1 | Objekt<br>113 | Hinweis-Code<br>(Hinweis 1)<br>lesen | DPT16.000<br>(Zeichen ASCII) | <b>√</b> | ~ | ~ | ✓ | 0 | 20 | 1 | - |
| Hinweis-Code 2 | Objekt<br>114 | Hinweis-Code<br>(Hinweis 2)<br>lesen | DPT16.000<br>(Zeichen ASCII) | ✓        | • | ~ | ✓ | 0 | 20 | 1 | - |
| Hinweis-Code 3 | Objekt<br>115 | Hinweis-Code<br>(Hinweis 3)<br>lesen | DPT16.000<br>(Zeichen ASCII) | ~        | ~ | ~ | • | 0 | 20 | 1 | - |

## Kommunikationsflags

| Flag | Name          | Bedeutung                               |
|------|---------------|-----------------------------------------|
| К    | Kommunikation | Objekt ist kommunikationsfähig          |
| L    | Lesen         | Objekt kann ausgelesen<br>werden        |
| S    | Schreiben     | Objekt kann Daten empfangen             |
| Ü    | Übertragen    | Objekt kann senden                      |
| Α    | Aktualisieren | Objekt kann<br>Leseanforderungen senden |

## Verwendete Datentypen

| Datentyp  | Beschreibung             | Länge    |
|-----------|--------------------------|----------|
| DPT1.001  | Schalten                 | 1 Bit    |
| DPT7.005  | Zeit (Sekunde)           | 2 Bytes  |
| DPT7.007  | Zeit (Stunde)            | 2 Bytes  |
| DTP9.001  | Temperatur (°C)          | 2 Bytes  |
| DPT9.007  | Feuchtigkeit (%)         | 2 Bytes  |
| DPT9.008  | Teile / Millionen PPM    | 2 Bytes  |
| DPT13.100 | Zeitdifferenz (Sekunden) | 4 Bytes  |
| DPT14.033 | Frequenz in Hz           | 4 Bytes  |
| DPT16.000 | Zeichen (ASCII)          | 14 Bytes |
| DPT17.001 | Szenen Nummer            | 1 Byte   |

## Zuordnungstabellen KNX Objekte

| Objekt 0 / Betriebsart lesen |             | Objekt 1 / I | Betriebsart schreiben |
|------------------------------|-------------|--------------|-----------------------|
| Szene                        | Bedeutung   | Szene        | Bedeutung             |
| 1                            | Aus         | 1            | Aus                   |
| 2                            | Manuell     | 2            | Manuell               |
| 3                            | Auto-Zeit   | 3            | Auto-Zeit             |
| 4                            | Auto-Sensor | 4            | Auto-Sensor           |
| 5                            | Eco-Zuluft  | 5            | Eco-Zuluft            |
| 6                            | Eco-Abluft  | 6            | Eco-Abluft            |

| Objekt 2 / J | lahreszeit lesen    |   |     | Objekt 3 / Jahreszeit schreiben    |    |                     |  |  |
|--------------|---------------------|---|-----|------------------------------------|----|---------------------|--|--|
| Wert         | Bedeutung           |   |     | Wert                               |    | Bedeutung           |  |  |
| Aus          | Winter              |   |     | Aus                                |    | Winter              |  |  |
| Ein          | Sommer              |   |     | Ei                                 | 'n | Sommer              |  |  |
|              |                     |   |     |                                    |    |                     |  |  |
| Objekt 4 / I | Lüftungsstufe lesen |   | Obj | Objekt 5 / Lüftungsstufe schreiben |    |                     |  |  |
| Szene        | Bedeutung           |   | Sz  | zene Bedeutung                     |    | Bedeutung           |  |  |
| 1            | Aus                 |   |     | 1                                  |    | Aus                 |  |  |
| 2            | Feuchteschutzlüftun | g |     | 2                                  | F  | euchteschutzlüftung |  |  |
| 3            | Reduzierte Lüftung  |   |     | 3 Reduzierte Lüftung               |    | Reduzierte Lüftung  |  |  |
| 4            | Nennlüftung         |   |     | 4                                  |    | Nennlüftung         |  |  |
| 5            | Intensivlüftung     |   |     | 5                                  |    | Intensivlüftung     |  |  |

| Objekt 6 / Stoßlüftung lesen |                     | Objekt 7 / Stoßlüftung schreiben |                         |  |  |  |
|------------------------------|---------------------|----------------------------------|-------------------------|--|--|--|
| Wert                         | Bedeutung           | Wert                             | Bedeutung               |  |  |  |
| Aus                          | Stoßlüftung inaktiv | Aus                              | Stoßlüftung deaktiviert |  |  |  |
| Ein                          | Stoßlüftung aktiv   | Ein                              | Stoßlüftung aktivieren  |  |  |  |

| Objekt 41 / Status Schaltkontakt |                 | <b>Objekt 42 / Status PTC-Heizregister</b> |                |  |  |  |
|----------------------------------|-----------------|--------------------------------------------|----------------|--|--|--|
| Wert                             | Bedeutung       | Wert                                       | Bedeutung      |  |  |  |
| Aus                              | Kontakt inaktiv | Aus                                        | Bypass inaktiv |  |  |  |
| Ein                              | Kontakt aktiv   | Ein                                        | Bypass aktiv   |  |  |  |

| Objekt 43 / | Objekt 43 / Status PTC-Heizregister |  |  |  |  |  |
|-------------|-------------------------------------|--|--|--|--|--|
| Wert        | Bedeutung                           |  |  |  |  |  |
| Aus         | PTC-Heizregister<br>inaktiv         |  |  |  |  |  |
| Ein         | PTC-Heizregister aktiv              |  |  |  |  |  |

| Objekt 41 / Status Sole-EWT (ZP1) |                  | Objekt 42 / Status Zonenklappe (ZP2 |                       |  |  |  |
|-----------------------------------|------------------|-------------------------------------|-----------------------|--|--|--|
| Szene                             | Bedeutung        | Szene                               | Bedeutung             |  |  |  |
| 1                                 | Sole-EWT inaktiv | 1                                   | Klappe Mittelstellung |  |  |  |
| 2                                 | Sole-EWT heizen  | 2                                   | Klappe Zone1          |  |  |  |
| 3                                 | Sole-EWT kühlen  | 3                                   | Klappe Zone 2         |  |  |  |

| Objekt 43 / Status 3-Wege-<br>Luftklappe (ZP1) |                    | Objekt 44 / Status Nachheizung (ZP1) |                     |  |
|------------------------------------------------|--------------------|--------------------------------------|---------------------|--|
| Szene                                          | Bedeutung          | Wert                                 | Bedeutung           |  |
| 0                                              | Luftklappe inaktiv | 0                                    | Nachheizung inaktiv |  |
| 1                                              | Luftklappe heizen  | 1                                    | Nachheizung aktiv   |  |
| 2                                              | Luftklappe kühlen  |                                      |                     |  |

| Objekt 112 / Fehler-Code lesen |                                          | Objekt 113, 114, 115 / Hinweise-Code<br>lesen |      |                                        |
|--------------------------------|------------------------------------------|-----------------------------------------------|------|----------------------------------------|
| Wert                           | Bedeutung                                | Quittieren<br>möglich                         | Wert | Bedeutung                              |
| 0                              | Kein Fehler                              |                                               | 0    | Kein Hinweis aktiv                     |
| 1                              | Ventilator Zuluft                        | ја                                            | 1    | Sole-EWT Kühlleistung gering           |
| 2                              | Ventilator Abluft                        | ја                                            | 2    | Kommunikation EnOcean                  |
| 3                              | Sensor T-Lufteintritt Gerät              | nein                                          | 3    | -                                      |
| 4                              | Sensor T-Zuluft                          | nein                                          | 4    | Kommunikation Internet                 |
| 5                              | Sensor T-Fortluft                        | nein                                          | 5    | Bypass aktiv                           |
| 6                              | Sensor T-Raum BDE                        | nein                                          | 6    | Zonenlüftung aktiv                     |
| 7                              | Sensor T-Raum extern                     | nein                                          | 7    | Frostschutz aktiv                      |
|                                | Sensor T-Außenluft vor                   |                                               |      | Frostschutz                            |
| 8                              | EWT                                      | nein                                          | 8    | Volumenstromreduzierung                |
| 9                              | Bypass                                   | nein                                          | 9    | Tastensperre aktiv                     |
| 10                             | Zonenklappe                              | nein                                          | 10   | Filtermeldung Gerät                    |
| 11                             | Kombisensor Abluft                       | nein                                          | 11   | Filtermeldung Außenfilter              |
| 12                             | Frostschutz                              | nein                                          | 12   | Filtermeldung Raumfilter               |
| 13                             | Externe Vorheizung                       | ја                                            | 13   | Volumenstrom-Einmessung<br>aktiv       |
| 14                             | Zulufttemperatur zu kalt                 | nein                                          | 14   | max. Feuchtegrenzwert<br>überschritten |
| 15                             | Ablufttemperatur zu kalt                 | nein                                          | 15   | Nacherwärmung aktiv                    |
| 16                             | Sensor T-Raum Bus                        | nein                                          | 16   | Druckwächter Ofen ausgelöst            |
| 17                             | Zusatzplatine 1                          | nein                                          | 17   | Externe<br>Sicherheitsabschaltung      |
| 18                             | Zusatzplatine 2                          | nein                                          | 18   | Zwangslauf aktiv                       |
| 19                             | Sollwert Druckkonstanz<br>nicht erreicht | ја                                            | 19   | Kommunikation ModBus                   |
| 20                             | Kommunikation Komfort-<br>BDE            | nein                                          | 20   | Schalttest aktiv                       |
| 21                             | Systemspeicher                           | ја                                            |      |                                        |
| 22                             | SystemBus                                | nein                                          |      |                                        |
| 23                             | Unbekannter Fehler                       | ја                                            |      |                                        |

#### Konfiguration der Sendeintervalle

Innerhalb der ETS Software lassen sich die Sendeintervalle der einzelnen Kommunikationsobjekte festlegen. Der Einstellbereich für die Sendeintervalle liegt zwischen 1 und 30 Minuten. Wird beispielsweise ein Wert 5 für das Kommunikationsobjekt Betriebsart eingestellt, sendet das Kommunikationsobjekt alle 5 Minuten unabhängig von einer Wertänderung den aktuellen Objektwert auf den KNX Bus. Der Wert 0 deaktiviert die intervallgesteuerte Sendefunktion des Kommunikationsobjekts. Gleichzeitig wird eine Sendefunktion bei Zustandsänderung des Objektwerts aktiviert. Damit wird der Objektwert nur bei Änderung auf den KNX Bus geschrieben. Abbildung 1 zeigt das Konfigurationsfenster für die Sendeintervalle der Kommunikationsobjekte innerhalb der ETS Software.

#### 1.1.1 K-SM > Sendezeiten 1

| General       | Jahreszeit                    | 0 |  |
|---------------|-------------------------------|---|--|
| Sendezeiten 1 | Lüftungsstufe                 | 0 |  |
|               | Stoßlüftung                   | 0 |  |
| Sendezeiten 2 | Stoßlüftung Restlaufzeit      | 0 |  |
|               | Dauer Stoßlüftung             | 0 |  |
|               | Raumtemperatur Istwert        | 0 |  |
|               | Raumtemperatur Sollwert       | 0 |  |
|               | Max. Raumtemperatur           | 0 |  |
|               | Min. Zulufttemperatur kühlen  | 0 |  |
|               | Volumenstrom Zuluft           | 0 |  |
|               | Volumenstrom Abluft           | 0 |  |
|               | Drehzahl Ventilator Zuluft    | 0 |  |
|               | Drehzahl Ventilator Abluft    | 0 |  |
|               | Temperatur Zuluft             | 0 |  |
|               | Temperatur Fortluft           | 0 |  |
|               | Temperatur Lufteintritt Gerät | 0 |  |
|               | Temperatur Abluft             | 0 |  |
|               | Relative Feuchte Abluft       | 0 |  |

Abbildung 2: Konfiguration der Sendeintervalle